## Accessing RemoteApps by using a Mac

Use the following procedures to set up RemoteApps on a Mac.

1. Please download and install the Microsoft Remote Desktop App from the Mac App Store.

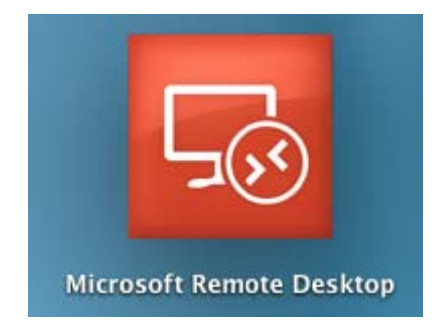

2. Open the app and click on Remote Resources.

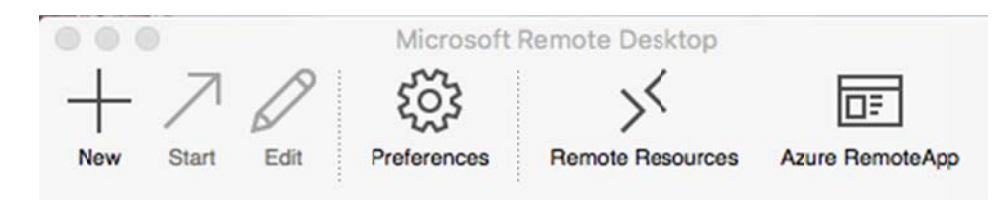

3. The Remote Resources dialog box will appear.

| Remote Resources |                  |
|------------------|------------------|
|                  |                  |
| Domain\user      |                  |
| Password         |                  |
| Refresh          |                  |
|                  | Remote Resources |

4. In the URL section, please enter https://remote.hockerill.com/RdWeb/Feed Enter your Username and Password in the following sections (Please enter the domain before your username, as shown below). Click Refresh.

|           | Remote Resources                        |
|-----------|-----------------------------------------|
| URL       | https://remote.hockerill.com/RdWeb/Feed |
| User name | haec\woollardr                          |
| Password  |                                         |
|           | Refresh                                 |

5. Click Continue when the Verify Certificate dialog box appears.

| 000 | Verify Certi                                                                                  | ficate                                                            |
|-----|-----------------------------------------------------------------------------------------------|-------------------------------------------------------------------|
| G   | The host name did not match a<br>certificate, The certificate is s<br>certificate has expired | any of the valid hosts for this<br>elf-signed, and untrusted, The |
|     | Show Certificate                                                                              | Cancel Continue                                                   |

6. The Remote Resources screen will appear again, this time with Successfully loaded Remote Resources below the Refresh button. Close the Remote Resources dialog box.

| • • •     | Remote Resources                        |
|-----------|-----------------------------------------|
| URL       | https://remote.hockerill.com/RdWeb/Feed |
| User name | haec\woollardr                          |
| Password  |                                         |
|           | Refresh                                 |
|           | Successfully loaded Remote Resources    |

7. The Apps available will now appear in the app. Double Click on the app you would like to use.

| Microsoft Remote Desktop<br>H 7 0 55 5 5<br>New Start Edit Preferences Remote Resources Azure RemoteAp | p |
|----------------------------------------------------------------------------------------------------|---|
| Q                                                                                                    |   |
| My Desktops                                                                                            |   |
| Remote Resources                                                                                       | C |
| 2D Design V2                                                                                           |   |
| ACCESS 2016                                                                                            |   |
| Adobe Acrobat 9 Pro                                                                                    |   |
| Dw Adobe Dreamweaver CS5                                                                               |   |
| Adobe Fireworks CS5                                                                                    |   |
| Adobe Illustrator C\$5                                                                                 |   |
| D Adobe InDesign CS5                                                                                   |   |
| Ps Adobe Photoshop CS5                                                                                 |   |
| Excel 2016                                                                                             |   |
| My Documents                                                                                           |   |

8. The RemoteApp Connection screen will appear. Untick Drive, Clipboard and Printers and click on Connect.

|                                                                   | RemoteApp Co                                                     | nnection to remote.nockerill.com                          |           |
|-------------------------------------------------------------------|------------------------------------------------------------------|-----------------------------------------------------------|-----------|
|                                                                   | Make sure th<br>you connect.                                     | at you trust the remote compute                           | er before |
|                                                                   | This remote connection could harm your local or remote computer. |                                                           | mote      |
|                                                                   | User account                                                     | haec\woollardr                                            |           |
|                                                                   | PC name                                                          | remote.hockerill.com                                      |           |
|                                                                   | Gateway                                                          | remote.hockerill.com                                      |           |
| et the remote                                                     | computer acces                                                   | ss the following resources:                               |           |
| Drive:                                                            | Select a folde                                                   | r to access remotely                                      | 0         |
| <ul> <li>Drive:</li> <li>Clipboard</li> </ul>                     | Select a folde                                                   | r to access remotely                                      | 0         |
| <ul> <li>Drive:</li> <li>Clipboard</li> <li>Do not ask</li> </ul> | Select a folde                                                   | Printers                                                  | 0         |
| <ul> <li>Drive:</li> <li>Clipboard</li> <li>Do not ask</li> </ul> | Select a folde                                                   | Printers<br>Printers<br>ctions to this computer<br>Cancel | Connect   |

9. The app will open, ready to use.